# **DICTÉE VOCALE AVEC Windows 11**

Accès vocal (ou Voice Acces) est disponible en français sous Windows 11 à partir de la version 23H2. Contrairement à la dictée vocale Windows 10 qui nécessitait une connexion, cette nouvelle dictée vocale fonctionne hors ligne.

#### Vérification de la version de Windows 11 :

Paramètre  $\rightarrow$  Système  $\rightarrow$  Information système (tout en bas)  $\rightarrow$  Spécifications de Windows  $\rightarrow$  Version Si la version est **inférieure à 23H2**, faire la mise à jour de Windows : Paramètre  $\rightarrow$  Windows Update

On peut utiliser le micro intégré à l'ordinateur, mais la reconnaissance est améliorée par l'utilisation d'un micro-casque USB ou d'un kit mains- libres de téléphone à brancher sur la prise Jack de l'ordinateur.

## Première utilisation d'Accès vocal :

Cliquer sur le bouton Démarrer et, dans l'écran de recherche en haut, commencer à saisir **accès** ou **voice**. L'icône ci-dessous s'affiche :

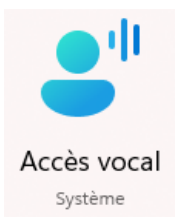

**ASTUCE :** faire un clic droit pour **épingler à la barre des tâches** pour retrouver immédiatement l'application.

Cliquer sur Accès vocal, l'application s'ouvre dans une barre en haut de l'écran.

A la première utilisation, l'appareil doit être connecté. Accès vocal demande à télécharger les fichiers de langue (Français) : accepter. A la fin de la procédure, Accès vocal est prêt à être utilisé hors ligne.

Accès vocal (ou Voice Acces) est une nouvelle application de dictée vocale pour Windows 11 qui fonctionne sans connexion à internet.

## Utilisation d'Accès vocal :

Deux modes d'utilisation sont possibles.

#### Afficher la barre Accès vocal en haut de l'écran

Chercher dans les applications ou cliquer sur le bouton **Accès vocal** si vous l'avez placé dans la barre des tâches en bas de l'écran. En lançant l'application, la barre **Accès vocal** s'ouvre en haut de l'écran.

• Cliquer sur le **micro** pour lancer ou arrêter la dictée vocale.

- Le bouton Paramètres 🔯 permet :
  - > De gérer les options
  - > De choisir une **langue** (possibilité de dicter dans une autre langue)
  - > De désactiver Voice Acces
- Le bouton Aide ? permet :
  - > D'afficher les commandes vocales
  - > D'accéder au guide d'utilisation

#### Utiliser Accès vocal sur une zone de saisie de texte

Lancer une application de saisie de texte (traitement de texte, zone de saisie d'une page web, etc...) et taper en même temps sur les touches **H** + **H**. Cette petite fenêtre apparaît :

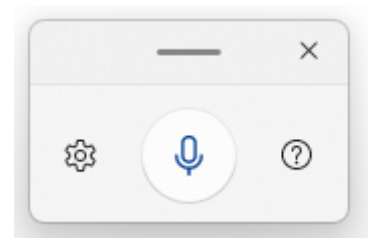

Cliquer sur le micro pour l'activer. Il devient bleu et la dictée commence dès que vous parlez.

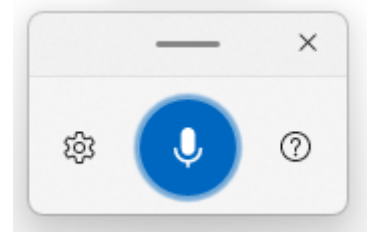

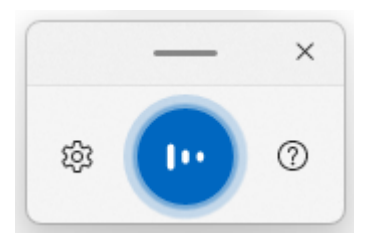

Cliquer à nouveau sur le micro pour arrêter la dictée.

**ATTENTION** : dès que vous quitterez une application de saisie de texte, **Accès vocal** se désactivera.

**ASTUCE** : cliquer sur les paramètres <sup>(2)</sup> et activer **Lanceur de saisie vocale** pour qu'**Accès vocal** reste disponible partout où vous pouvez saisir du texte. Vous pouvez aussi activer la **Ponction automatique**. Cliquer à nouveau sur les paramètres <sup>(2)</sup> quand vous avez effectué les changements.

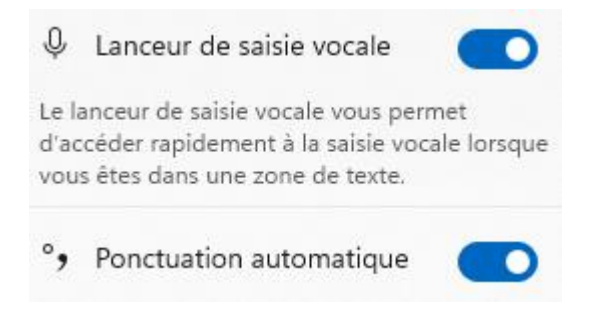

# Commandes vocales utilisables sous LibreOffice :

Accès vocal étant un outil Microsoft, il est optimisé pour des applications Microsoft comme Word. Toutes les commandes vocales ne fonctionnent donc pas sous LibreOffice. Voici la liste de celles qui ont été testées.

#### Pour mettre fin à la saisie vocale, dire :

- Arrêter la saisie vocale
- Arrêter l'écoute
- Arrêter le mode vocal

#### Pour sauter une ligne, dire :

- Nouveau paragraphe
- Saut de ligne
- New line

#### Pour **supprimer du texte**, le sélectionner et dire :

- Supprimer ceci
- Effacer ceci
- Annuler ceci

# Pour déplacer le texte selon les marques de tabulation, placer le curseur avant le texte et dire :

Tabulation

#### Pour écrire un signe de ponctuation, dire :

- . Point
- , Virgule
- ; Point-virgule (bien détaché les syllabes)
- ! Point d'exclamation
- ? Point d'interrogation
- ... Points de suspension
- / Barre oblique
- Tiret (prononcer tirai)
- \_ Trait de soulignement

- ' Apostrophe
- « Ouvrir les guillemets ou Guillemet gauche
- » Fermer les guillemets ou Guillemet droit
- ( Parenthèses ouvrantes
- ) Parenthèses fermantes
- [ Crochet droit ouvrant
- ] Crochet droit fermant

#### Pour écrire un autre signe, dire :

- @ Arrobase
- \* Astérisque
- € Signe Euro
- \$ Signe Dollar
- £ Signe Livre sterling
- ¥ Signe Yen
- # Signe dièse
- ° Symbole degré

#### Pour écrire un signe mathématique, dire :

- = Signe égal
- + Signe plus
- × Signe multiplication
- ÷ Signe division
- ° Signe degré
- % Signe pourcentage
- < Signe inférieur à
- > Signe supérieur à

*Pour en savoir plus, cliquer sur ce* <u>lien</u> *ou saisir «* **dictée vocale Windows 11** » dans votre moteur de recherche et cliquer sur la page Utiliser la dictée pour parler au lieu de taper sur votre PC.